### MobileCollect wireless

### How to install or replace a Mini Mobile Module gage cable

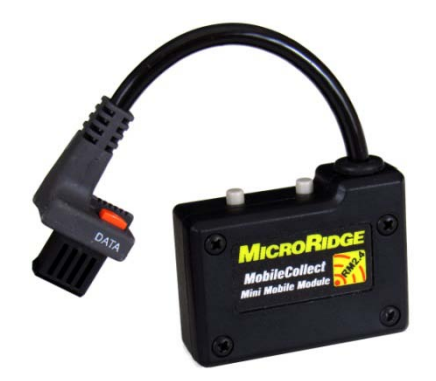

MobileCollect Wireless

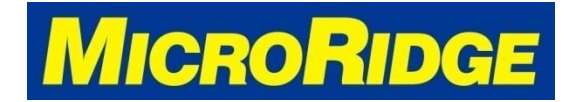

Measurement Collection Specialists Connect Any Gage into Any Software

### **Remove Cover**

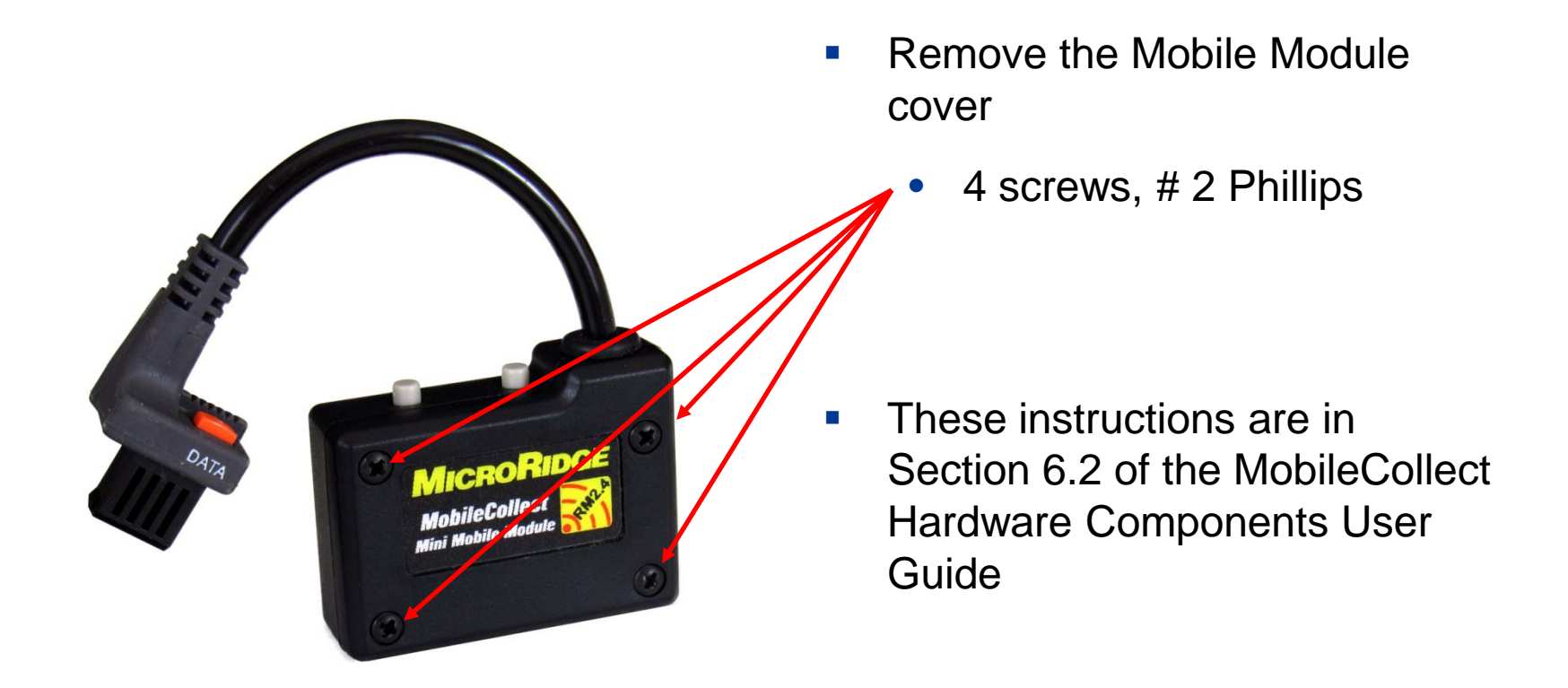

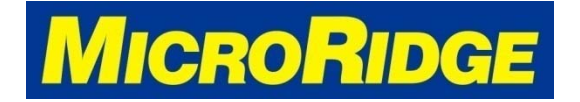

# **Remove existing cable**

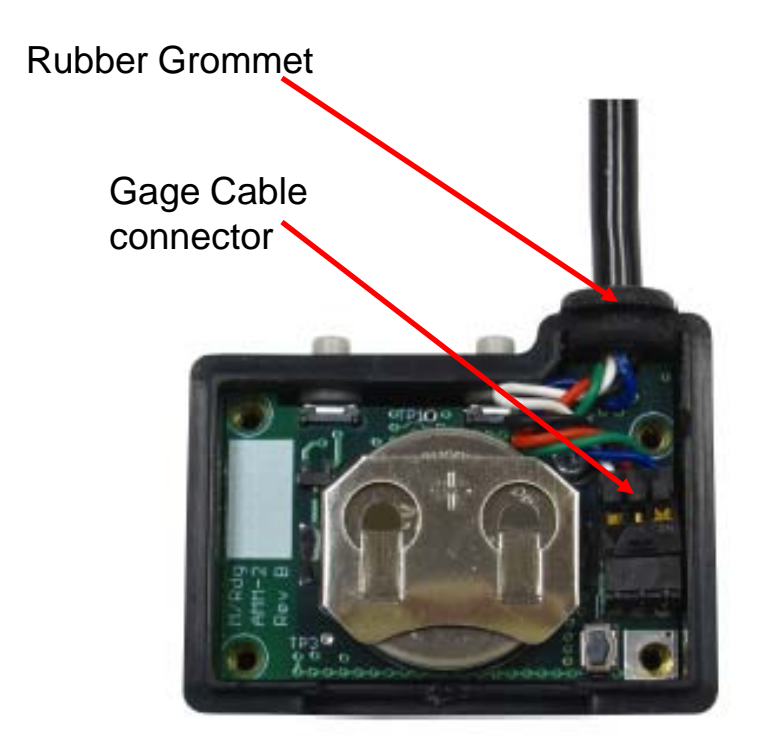

Mini Mobile Module Gage Cable

- Pull the rubber grommet free from the housing
- Gently pull the cable connector free from the male connecting pins on the transmitter

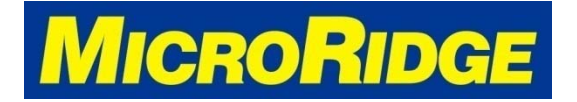

### Attach new cable

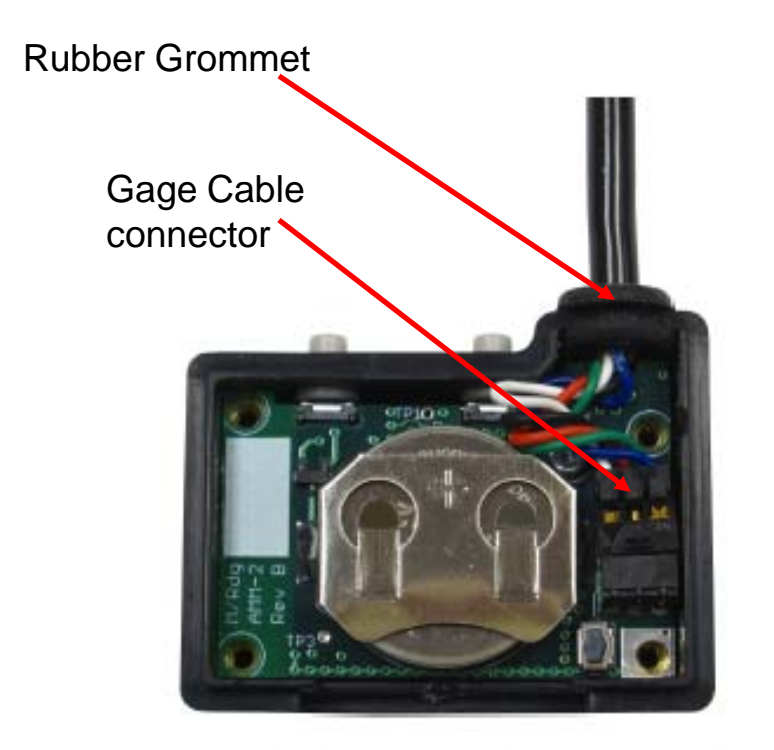

Mini Mobile Module Gage Cable

- Locate the small tab on the edge of the 6-pin gage cable female connector
  - This tab must be facing up when you install the cable
- Slide the female cable connector onto the male transmitter pins
- Press the rubber grommet into the transmitter housing and replace the cover
  - Do not over-tighten the screws.

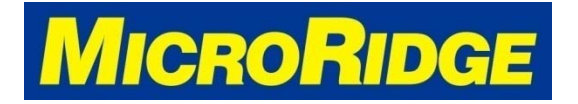

# Same or Different brand?

- If the new cable is for the same gage brand as the old cable, you can connect the cable to the gage and begin taking readings.
  - Example: Mitutoyo to Mitutoyo, Mahr to Mahr, etc.
- If the new cable is for a different gage brand, you will need update the Mobile Module to recognize the new gage.
  - Example: switching from Mitutoyo gage to Mahr gage
  - Proceed to following pages for instructions

 NOTE: all Mini Mobile Modules shipped without cables are setup for Mitutoyo gages

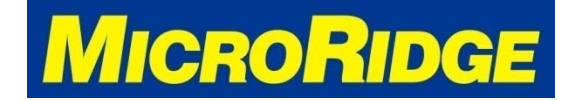

### How to update a Mini Mobile Module to work with a different gage brand

MobileCollect Wireless

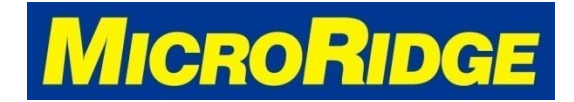

Measurement Collection Specialists Connect Any Gage into Any Software

## **Setup Mobile Module**

| ilities Help                                                                                                    |                                                                                                    |                                                                                                    |                                                                                   |                                                                    |                                    |             |
|----------------------------------------------------------------------------------------------------|----------------------------------------------------------------------------------------------------|----------------------------------------------------------------------------------------------------|-----------------------------------------------------------------------------------|--------------------------------------------------------------------|------------------------------------|-------------|
| Connected Base:                                                                                                    | Global more com                                                                                                   | ent channel setup for M                                                                                           | obile Module:                                                                     |                                                                    |                                    |             |
| US8 Base found on COM3 at 9600-N-8-1                                                                                                    | Use Global ch                                                                                                    | Innel                                                                                                    |                                                                                   |                                                                    |                                    |             |
| Find Base Provident Base Info Reset Base                                                                                                    | Output format:                                                                                                    | Meas only                                                                                                    | Module ID + Mea                                                                   | s 💿 Module                                                         | Label + Meas                       |             |
|                                                                                                    | Sample output: 3.5795(CR)                                                                                         |                                                                                                    |                                                                                   |                                                                    |                                    |             |
| late setur:                                                                                                    | Souther outer                                                                                                    |                                                                                                    |                                                                                   |                                                                    |                                    |             |
|                                                                                                    | Associate                                                                                                    |                                                                                                    |                                                                                   |                                                                    |                                    |             |
| Beod rate: 9500 019.2% 038.4%                                                                                                    |                                                                                                    |                                                                                                    |                                                                                   |                                                                    |                                    |             |
| End-of-packet char:  Carriage return  Tab                                                                                                    | Individual measure                                                                                                | ement channels setup f                                                                                            | or Mobile Module                                                                  |                                                                    |                                    |             |
| Field separater:  O Comma  Tab                                                                                                    | Use individual                                                                                                    | channels                                                                                                    |                                                                                   |                                                                    |                                    |             |
| RF Channel: 21 @ 2.455 GHz RF Channel                                                                                                    | Output format:                                                                                                    | Meas only                                                                                                    | C Module 10 +                                                                     | Meas 💿 Mod                                                         | ule Label + Meas 💿 Cha             | nnel + Meas |
| the second second                                                                                                    |                                                                                                    |                                                                                                    |                                                                                   |                                                                    |                                    |             |
|                                                                                                    |                                                                                                    | GagePort Printer                                                                                                  | Mitutoyo Mit                                                                      | 5 O Mtu                                                            | toyo MUX10                         |             |
| Nobile Module setup:                                                                                                    | Sample output:                                                                                                    | GagePort Printer<br>02,3.5795(CR)                                                                                 | Mitutoyo Mit                                                                      | G O Meu                                                            | toyo MUX10                         |             |
| Noble Module setup:<br>To setup a Mobile Module press the "Setup                                                                                                    | Sample output:                                                                                                    | GagePort Printer<br>02,3.5795(CR)                                                                                 | C Mitutoyo MR                                                                     | 5 O Mitu                                                           | toyo MUX10                         |             |
| Mobile Module setup:<br>To setup a Mobile Module press the "Setup<br>Module" Huton and Foliow the instructions. Most<br>Mobile Modules do not require additional setup.<br>Setup Module                                                                                                    | Sample output:                                                                                                    | GagePort Printer<br>02,3.5795(CR)<br>Module<br>sociate Type                                                       | Mitutoyo Mit                                                                      | 5 Meu                                                              | toyo MUX10<br>Association Informat | ion         |
| Nobile Module setup:<br>To setup a Mobile Module press the "Setup<br>Module" Mona Afford the instructorus. Most<br>Nobile Modules do not require additional intop.                                                                                                    | Sample output:                                                                                                    | GegePort Printer<br>02,3.5795(CR)<br>SOCIATE Type<br>Digtal<br>Command                                            | Mitutoyo M30<br>Module ID<br>DE4E44<br>C15D82                                     | 5 Mitu<br>Moustle<br>Label<br>DE4E44<br>C15D82                     | Association Informat               | ion         |
| Nobile Module setup:<br>To setup a Mobile Module press the "Setup<br>Module Module do not require additional setup.<br>Communications test:                                                                                                    | Sample output:                                                                                                    | GegePort Printer<br>02,3.5795(CR)<br>Module<br>SSCIALE Type<br>Digital<br>Command<br>Mini                         | Module ID<br>DE4E44<br>C15D82<br>175085                                           | 5 Mitu<br>Label<br>DE4E44<br>C15082<br>Caliper                     | toyo MUCL0<br>Association Informat | ion E       |
| Noble Module setup:<br>To setup a Mobile Module press the "Setup<br>Module" Modules do not require additional setup.<br>Communications test:<br>Enable communications test                                                                                                    | Sample output:                                                                                                    | GagePort Printer<br>02,3.5795(CR)<br>Module<br>Sociate Type<br>Digital<br>Command<br>Mini<br>R5-232<br>Mini       | Mitutoyo Mit<br>Module ID<br>DE4E44<br>C15085<br>CA486E<br>B66577                 | G Mitu<br>Label<br>DE4E44<br>C15082<br>Caliper<br>CA4B6E<br>B66577 | Association Informat               | ion 1       |
| Adoble Module setup:<br>To setup a teoble Module press the "Setup<br>Module" Automs and follow the instructions. Most<br>Module Modules do not require additional setup.<br>Communications test:<br>Enable communications test                                                                                                    | Sample output:<br>Gage 1<br>1<br>2<br>3<br>4<br>5<br>6                                                            | GagePort Printer<br>02,3.5795(CR)<br>BOCtable Type<br>Command<br>Mini<br>RS-212<br>Mini                           | Mitutoyo Mit<br>Module ID<br>DE4E44<br>C15082<br>CA486E<br>B66577                 | G Mits<br>Label<br>DE4E44<br>C15082<br>Calper<br>CA406E<br>B66577  | Association Informat               | ion         |
| Nobile Module setup:<br>To setup a Mobile Module press the "Setup<br>Module Modules do not require additional introp.<br>Xmmunications test:<br>Enable communications test                                                                                                    | Sample output:<br>Gage<br>1<br>2<br>3<br>4<br>5<br>6<br>7<br>8                                                    | GagePort Printer<br>02,3.5795(CR)<br>Command<br>Command<br>Mini<br>RS-212<br>Mini                                 | Mitutoyo Mit<br>Module ID<br>DE4E44<br>C15D82<br>175085<br>CA486E<br>B66577       | G MRU<br>Label<br>DE4E44<br>C15082<br>Caliper<br>CA486E<br>B66577  | Association Informat               | ion E       |
| Noble Module setup:<br>To setup a Mobile Module press the "Setup<br>Module" Muture and follow the instructions. Most<br>Mobile Modules do not require additional setup.<br>Communications test:<br>Enable communications test                                                                                                    | Sample output:<br>                                                                                                | GagePort Printer<br>02,3.5795(CR)<br>Noctate<br>Doptal<br>Command<br>Mini<br>R5:232<br>Mini                       | Mitutoyo Mit<br>Module ID<br>DE4E44<br>C15D82<br>175085<br>CA486E<br>B66577       | G MRU<br>Label<br>DE4E44<br>C15082<br>Caliper<br>CA4B6E<br>B66577  | Association Informat               | ion I       |
| Adoble Module setup:<br>To setup a Module Adoduc press the "Setup<br>Module" human and follow the instructions. Most<br>Module Modules do not require additional setup.<br>Communications test:<br>Enable communications test                                                                                                    | Sample output:<br>Gage<br>1<br>2<br>3<br>4<br>5<br>6<br>7<br>8<br>9<br>10                                         | GagePort Printer<br>02,3.5795(CR)<br>Module<br>Digital<br>Command<br>Mini<br>RS-220<br>Mini                       | Module ID<br>DE-EE44<br>C15D82<br>175005<br>CA4B6E<br>B66577                      | S Minu<br>Label<br>DE4E44<br>C15082<br>Caliper<br>CA4B6E<br>B66577 | Association Informat               | ion         |
| Nobele Module setup: To setup a Mobile Module press the "Setup Module" kotton and follow the instructorus. Most Nobele Modules do not require additional initia.  Setup Module  Communications test                                                                                                    | Sample cutput:                                                                                                    | GagePort Printer     02,3.5795(CR)     Digital     Command     Mini     Mini     MS-222     Mini                  | Mitutoyo Mit<br>Module ID<br>DE4E44<br>C15082<br>175085<br>CA486E<br>B66577       | S MRU<br>Label<br>DE4E44<br>C15082<br>Caliper<br>CA486E<br>B66577  | Association Informat               | ion I       |
| Noble Module setup:<br>To setup a Mobile Module press the "Setup<br>Module" Muture and follow the instructions. Most<br>Mobile Modules do not require additional setup.<br>Communications test:<br>Enable communications test<br>Setup Module<br>Additional Setup<br>Setup Module Setup<br>Setup Module Setup<br>S | Sample cutput:                                                                                                    | GagePort Printer<br>62,3.5795(CR)<br>Module<br>Digital<br>Command<br>R5-222<br>Mini                               | Mitutoyo MX<br><u>Nodule ID</u><br>DE4E44<br>C15082<br>175085<br>CA486E<br>B66577 | S Mite                                                             | toyo Muccia                        | ion II      |
| Abble Module setup:<br>The setup a Module's Module press the "Setup<br>Module' Modules do not require additional setup.<br>Communications test:<br>Enable communications test<br>Facility Module D =<br>Hotelity Module D =<br>Hotelity Module D =                                                                                                    | Sample output:<br><b>Gage</b><br>1<br>3<br>4<br>5<br>6<br>7<br>7<br>8<br>9<br>10<br>11<br>11<br>Rase updote state | GagePort Printer<br>02,3.5795(CR)<br>Modeline<br>Optimized<br>Mini<br>RS-222<br>Mini<br>Command<br>RS-222<br>Mini | Module ID<br>DE4E44<br>C15045<br>C74065<br>C74065<br>C74066                       | G Mru<br>Label<br>DE4E4<br>C15082<br>Calger<br>CAlger<br>B66577    | Association Informat               | ion I       |

- Open Xpress Setup and click on the "Find Base" button
  - The Mobile Module must be associated with the Base unit before moving to the next step
- Click on the "Setup Module" button.
  - Repeat the Mobile Module association button sequence to open the Module Setup window.

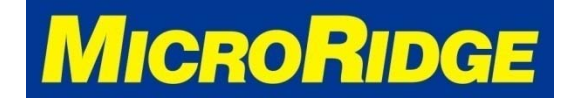

## **Activate Gage Selection**

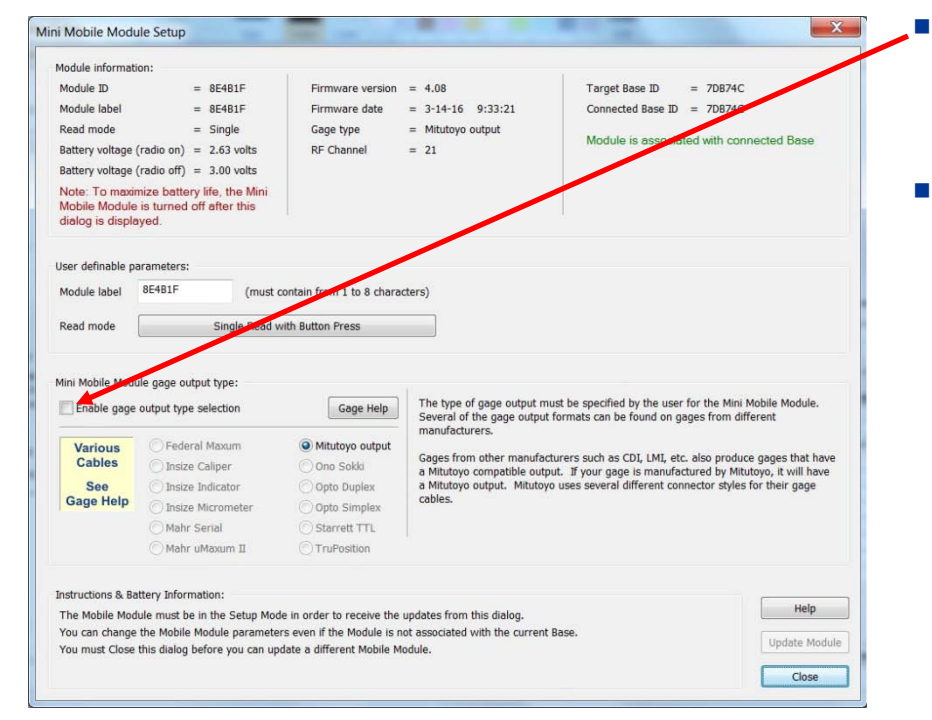

- Click in the "Enable gage output type selection" box
- A warning box will appear asking if you are sure you want to change the gage type
  - Click "YES" to proceed

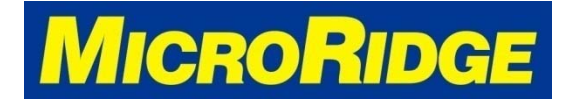

# Select Gage Type

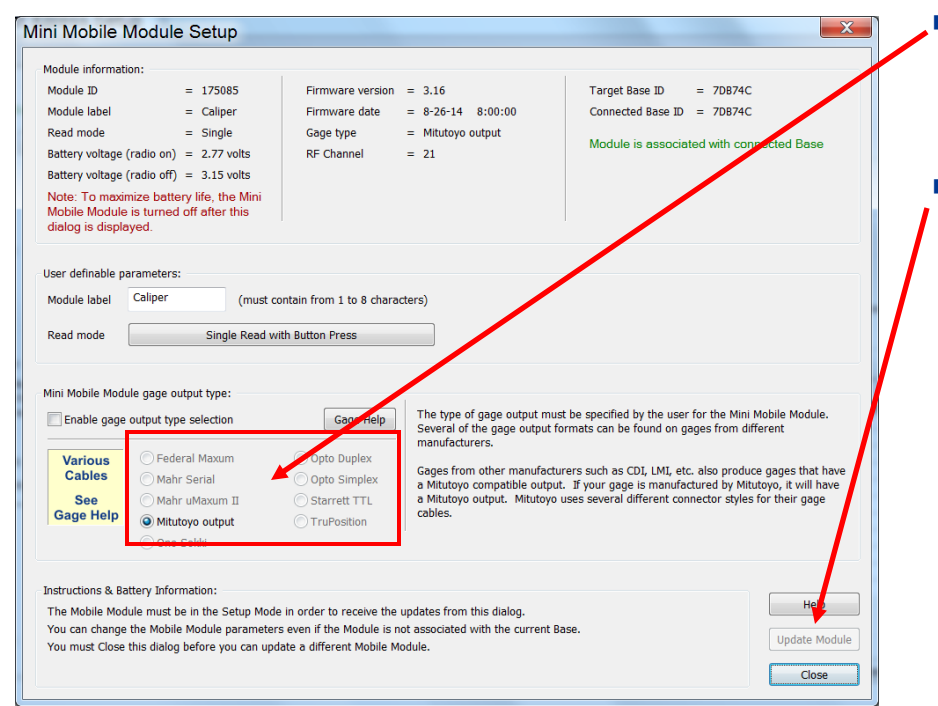

- Select the proper brand in the Gage Output Type area
- Click the "Update Module" button
  - If an error message appears, repeat the Mobile Module association button sequence and then quickly click the "Update Module" button

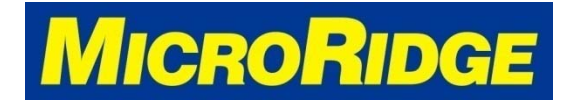

### **Process Completed**

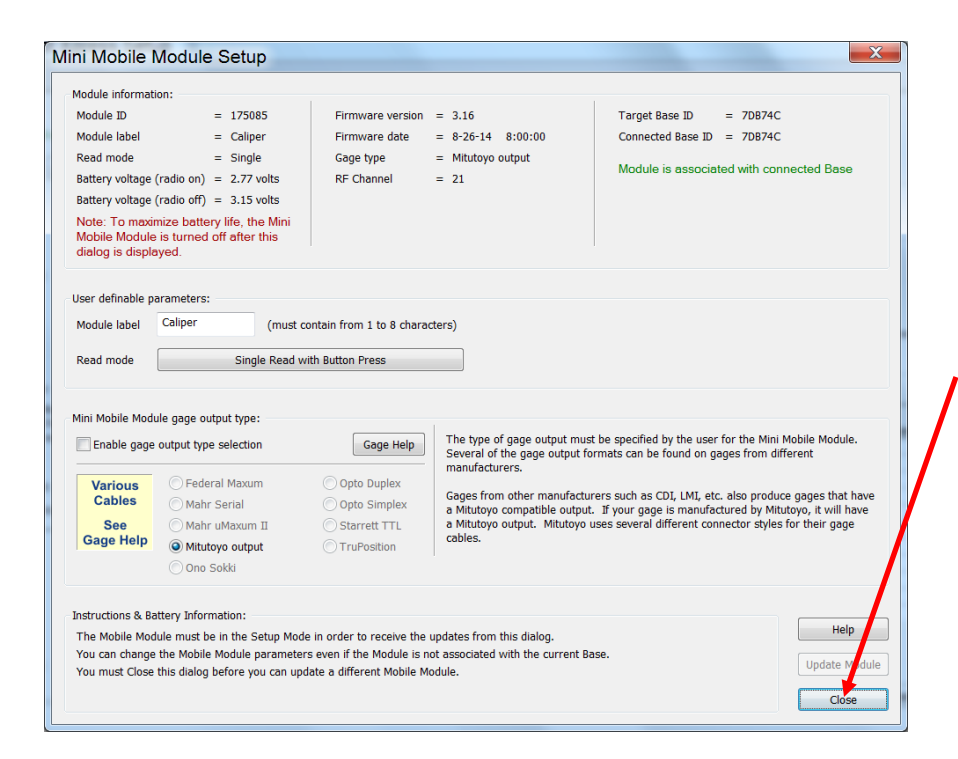

- The message "Parameter transfer to the Mobile Module was successful" will appear once the update process is completed
- Click on the "Close" button once Module has been updated.
  - This will return you to the Main Screen in Xpress Setup

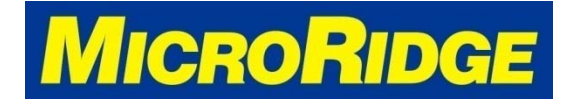

### **Test New Cable**

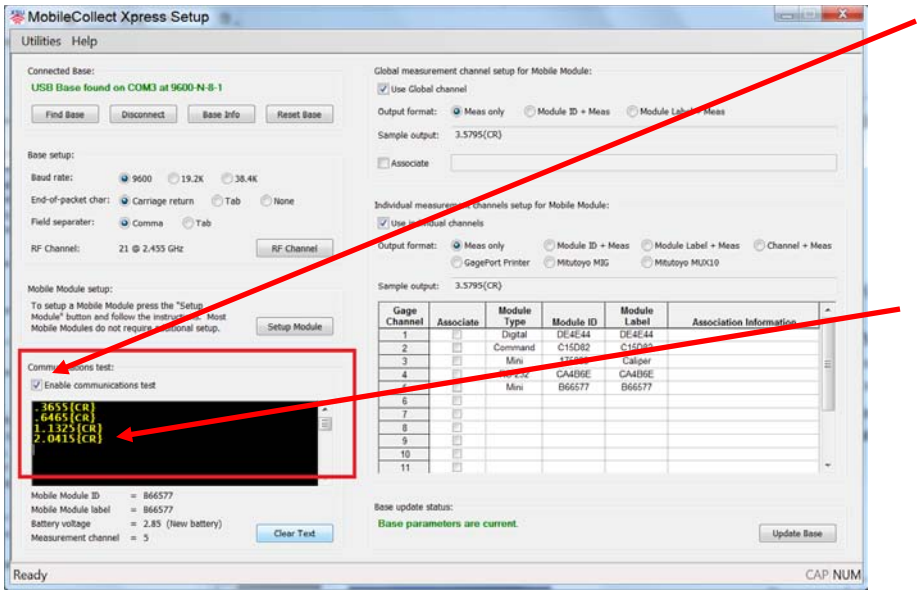

- Click in the "Enable Communications Test" box.
- Place your cursor in the test window (black box).
- Connect the Mobile Module cable to your gage and take a reading.
  - If the gage reading appears in the test window, you've successfully completed the process.

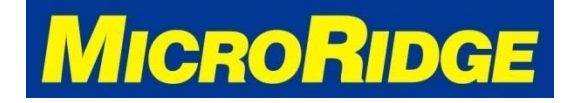